## Scheduling Parent Teacher Conference Sign-Up

- 1. Log into Skyward and click on *Conferences Tab*.
- 2. Click All Conferences.

| Home                        | Conferences                                                               |  |
|-----------------------------|---------------------------------------------------------------------------|--|
| New Student<br>Registration | Scheduled Conferences Report Print All Scheduled Conferences for Guardian |  |
| Calendar                    | Center School) View Scheduled Times   All Conferences                     |  |
| Gradebook                   | No conferences are scheduled for this student.                            |  |
| Attendance                  |                                                                           |  |
| Student Info                |                                                                           |  |
| Busing                      | (2)                                                                       |  |
| Food Service                |                                                                           |  |
| Schedule                    |                                                                           |  |
| Fee<br>Management           |                                                                           |  |
| Conferences                 |                                                                           |  |
| Portfolio                   |                                                                           |  |
| Health Info                 |                                                                           |  |
| Login History               |                                                                           |  |

3. Click *Select a Time* for the teacher you would like to have a conference with.

| Center School) View Scheduled Times   All Conferences |                                           |                      |                     |
|-------------------------------------------------------|-------------------------------------------|----------------------|---------------------|
| Teacher Conferences                                   | Status                                    | Class                | Building/Room       |
| Period 1                                              | Scheduled                                 | Art 2                | Center School       |
| 8:00 AM - 11:10 AM                                    | Mon Nov 19, 2018 from 11:00 AM - 11:15 AM | C Jensen             |                     |
| Period 1                                              | Not Yet Scheduled                         | Homeroom 2           | Center School / 114 |
| 8:00 AM - 11:10                                       | (Select a Time)                           | N Hirschman          |                     |
| Period 1                                              | Not Yet Scheduled                         | Music 2              | Prairie School      |
| 8:00 AM - 11:10                                       | (Select a Time)                           | P Johnson            |                     |
| Period 1                                              | Not Yet Scheduled                         | Physical Education 2 | Center School       |
| 8:00 AM - 11:10 AM                                    | (Select a Time)                           | E McIntyre           |                     |

- 4. *Select* the time you would like.
- 5. Click *Save* and you're done. Repeat for additional teachers as desired.

| nedule a Conference Time with P Johnson |      | ( 4 )         |        | × |
|-----------------------------------------|------|---------------|--------|---|
| Mon Nov 19, 2018 10:45 am - 11:00 am    | Open | s shool       | Select | * |
| Mon Nov 19, 2018 11:00 am - 11:15 am    | Open | Center School | Select |   |
| Mon Nov 19, 2018 11:15 am - 11:30 am    | Open | Center School | Select |   |
| Mon Nov 19, 2018 11:30 am - 11:45 am    | Open | Center School | Select |   |
| Mon Nov 19, 2018 11:45 am - 12:00 pm    | Open | Center School | Select |   |
| Mon Nov 19, 2018 12:00 pm - 12:15 pm    | Open | Center School | Select |   |
| Mon Nov 19, 2018 12:15 pm - 12:30 pm    | Open | Center School | Select |   |

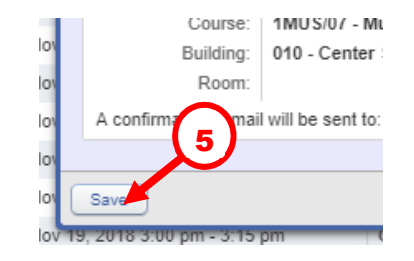

## **Re-Scheduling/Canceling Parent Teacher Conference**

- 1. Log into Skyward and click on *Conferences Tab*.
- 2. Click View Scheduled Times (if necessary)

|                             | Conferences                                           |  |
|-----------------------------|-------------------------------------------------------|--|
| Home                        | Scheduled Conferences Report                          |  |
| New Student<br>Registration | Print All Scheduled Conferences for Guardian          |  |
| Calendar                    | Center School) View Scheduled Times   All Conferences |  |
| Gradebook                   | No conferences are scheduled for a student.           |  |
| Attendance                  |                                                       |  |
| Student Info                | (2)                                                   |  |
| Busing                      |                                                       |  |
| ood Service                 |                                                       |  |
| Schedule                    |                                                       |  |
| Fee<br>Management           |                                                       |  |
| Conferences                 |                                                       |  |
| Portfolio                   |                                                       |  |
| Health Info                 |                                                       |  |
| Login History               |                                                       |  |

3. Click Unschedule

| Center School) View Scheduled Times   All Confe | rences                    |                           |               |       |
|-------------------------------------------------|---------------------------|---------------------------|---------------|-------|
| Scheduled Teacher Conferences                   | Status                    | Class                     | Building/Room | Notes |
| Mon Nov 19, 2018 from 11:00 AM - 11:15 AM       | Scheduled<br>(Unschedule) | Art 2<br>Catherine Jensen |               |       |
| 3                                               |                           |                           |               |       |

4. Click *Save* and you are done. You may now sign up for another available time by clicking on the *All Conferences* tab.

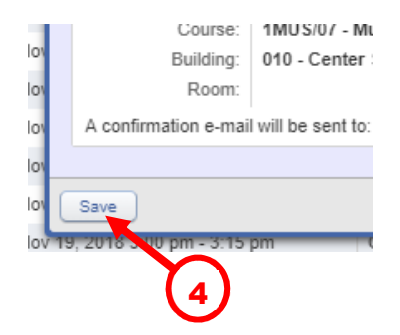